## Comment changer la visibilité de mes listes ?

- 1) Rendez-vous dans le « tableau de bord ».
- 2) Puis, cliquez sur « gérer mes listes ».
- 3) De là, sélectionnez la liste que vous désirez rendre publique ou privée.
- 4) Activez ou désactivez ensuite « liste publique ».

Remarque : l'œil barré signifie que la liste est privée. S'il n'y a rien, la liste reste publique.